## **Educator Evaluation Timeline**

| Ohio Educator Evaluation System (OTES, OPES, OSCES) |                                                                                                    |                                                                                                    |                                                                                                    |  |
|-----------------------------------------------------|----------------------------------------------------------------------------------------------------|----------------------------------------------------------------------------------------------------|----------------------------------------------------------------------------------------------------|--|
| Timeline                                            | Superintendent/Designee                                                                                                    | Principal                                                                                                    | Teacher/School Counselor                                                                                                    |  |
| August/September                                    | <u>eTPES</u> – <u>Superintendent User Guide</u>                                                                                                    | <u>eTPES</u> – <u>Principal User Guide</u>                                                                                                    | <u>eTPES</u> – <u>Teacher User Guide</u> / <u>School</u>                                                                                                    |  |
| August/September                                    | <ul> <li><u>eTPES</u> – <u>Superintendent User Guide</u></li> <li><u>1. Complete LEA set-up:</u></li> <li><u>User Guide, pp. 21-31</u></li> <li>Select OTES, OPES, OSCES rubric alignment (Complete Alignment Tool if applicable)</li> <li>Select Pilot or Implementation for OSCES</li> <li>Make workflow selection (Options 1, 2 or 3)</li> <li>Select Teacher and School Counselor Evaluation Interval for Accomplished and Skilled</li> <li>Select Teacher Framework (<u>Original</u> or <u>Alternative</u>)</li> <li>Review selections with all evaluators</li> <li><i>Verify principal roster:</i></li> <li>Verify correct email addresses of principals per district assignment</li> <li>Send activation email to principals who have not used eTPES (<u>User Guide, pp. 32-39</u>)</li> <li>Review/approve evaluators and building assignments (<u>User Guide, pp. 47-54</u>)</li> <li><u>Begin principal evaluation process -</u></li> <li>Review contract status of principals<sup>1</sup></li> <li>Growth Plan or Improvement Plan for all principals</li> <li>Determine appropriate growth measures for all principals</li> <li>Observation Cycle 1 begins</li> </ul> | <ul> <li><u>eTPES</u> – Principal User Guide</li> <li>Verify teacher and school counselor rosters</li> <li>Verify correct email addresses of teachers/school counselors per district assignment</li> <li>Send activation email to teachers/school counselors who have not used eTPES (<u>User Guide, pp. 22-28</u>)</li> <li>Communicate and assist teachers/school counselors with login issues as needed         <ul> <li>User names listed in profiles <u>User Guide- p. 23</u>), firstname.lastname; may also contain numbers for duplicates</li> <li><u>Principal Instructions for Teacher eTPES Login Help</u></li> </ul> </li> <li><u>Begin teacher/school counselor evaluation process -</u></li> <li>Review <u>Interval of Evaluation</u> for accomplished and skilled teachers and school counselors (<u>User Guide, pp. 68-70</u>)</li> <li>Review contract status of teachers<sup>2</sup>; change evaluation interval to full as appropriate (<u>User Guide, p. 70</u>)</li> <li>Growth Plan or Improvement Plan for all educators</li> <li>Determine appropriate growth measures for teachers (<u>Business</u> <u>Rules for Student Growth Measures</u>)</li> <li>Determine appropriate metric of student outcomes for school counselor, <u>Evaluation Model, p. 9</u>)</li> <li>Observation Cycle 1 begins</li> <li><u>Begin principal's own evaluation process -</u></li> <li>Growth Plan or Improvement Plan for student outcomes for school counselor, <u>Evaluation Model, p. 9</u>)</li> <li>Observation Cycle 1 begins</li> </ul> | <ul> <li><u>eTPES</u> – <u>Teacher User Guide/School</u><br/><u>Counselor User Guide</u></li> <li>Log into account <ul> <li>Principal can find user names<br/>listed in profiles,<br/>firstname.lastname; may also<br/>contain numbers for duplicates</li> <li><u>eTPES Login Help for Teachers</u></li> <li><u>Teacher User Guide- pp. 6-11</u></li> <li><u>School Counselor User Guide-<br/>pp. 4-10</u></li> </ul> </li> <li><u>Begin teacher/school counselor<br/>evaluation process -</u></li> <li>Optional and private - complete<br/>Self- Assessment</li> <li>Teacher may select evaluator if<br/>final summative rating was<br/>accomplished (<u>SBOE Framework</u>)</li> <li>Growth Plan or Improvement Plan</li> <li>Confirm applicable growth<br/>measures (teachers) or metric of<br/>student outcomes (school<br/>counselors) with evaluator</li> <li>Observation Cycle 1 begins</li> </ul> |  |
| October                                             | <ul> <li>Observation/Walkthroughs Cycle 1</li> <li>Approve principal SLOs if applicable</li> </ul>                                                                                                    | <ul> <li>Observation/Walkthroughs Cycle 1</li> <li>Approve <u>SLOs</u> or Committee<br/>Approval of SLOs</li> </ul>                                                                                                    | <ul> <li>Observation/Walkthroughs Cycle 1</li> <li>Submit <u>teacher SLOs</u> for approval if applicable</li> </ul>                                                                                                    |  |
| December                                            | <ul> <li>SGM –</li> <li>Enter district default percentages<br/>for SGM (<u>User Guide, pp. 62-65</u>)</li> <li>Review and edit individual principal<br/>categories (A, B, C) (<u>User Guide,<br/>pp.69-71</u>)</li> <li>Verify principal value-added if<br/>applicable (<u>Student Growth</u><br/><u>Measures for Principals</u>)</li> </ul>                                                                                                    | <ul> <li>SGM –</li> <li>Review and edit individual teacher categories (A1, A2, B, C) (<u>Business</u> Rules for Student Growth Measures, p. 11) (User Guide, pp. 140-143)</li> <li>Check <u>EVAAS website</u> for teacher value-added reports if applicable</li> </ul>                                                                                                    | Teacher SGM –<br>• Check <u>EVAAS website</u> for teacher<br>value-added reports if applicable                                                                                                    |  |
| November - April                                    | <ul> <li>Observation/ Waikthroughs of<br/>principals Cycle 1</li> <li>Completion of Performance Rubric<br/>for Cycle 1<sup>1</sup></li> </ul>                                                                                                    | <ul> <li>Observation/ Waikthroughs Cycle 1</li> <li>Completion of Performance Rubric<br/>for Cycle 1</li> <li>Upload principal artifacts as<br/>applicable</li> <li>Observation (MM High and a control</li> </ul>                                                                                                    | <ul> <li>Observation/ waikthroughs Cycle 1</li> <li>Upload teacher (<u>User Guide- p.</u><br/>25)/school counselor (<u>User Guide- p. 24</u>) artifacts as applicable</li> </ul>                                                                                                    |  |
|                                                     | <ul> <li>Observation/Walkthroughs of<br/>principals Cycle 2</li> <li>Completion of Performance Rubric<br/>for Cycle 2<sup>1</sup></li> </ul>                                                                                                    | <ul> <li>Observation/Walkthroughs Cycle 2</li> <li>Completion of Performance Rubric<br/>for Cycle 2</li> <li>Upload <u>principal artifacts</u> as<br/>applicable</li> </ul>                                                                                                    | <ul> <li>Observation/Waikthroughs Cycle 2</li> <li>Upload teacher (<u>User Guide- p.</u><br/><u>25</u>)/school counselor (<u>User Guide- p. 24</u>) artifacts as applicable</li> </ul>                                                                                                    |  |

E.

| April | <ul> <li>eTPES –</li> <li>Make any modifications to principal<br/>SGM categories if applicable (<u>User</u><br/><u>Guide, pp.69-71</u>)</li> </ul>                                                                                                    | <ul> <li>eTPES –</li> <li>Make any modifications to teacher<br/>SGM categories if applicable (<u>User</u><br/><u>Guide, pp. 140-143</u>)</li> <li>Enter and verify each teacher's<br/>SGM (verification needed so<br/>averages will be available to<br/>superintendent) (<u>User Guide, pp.</u><br/><u>144-153</u>)</li> </ul>                                                                                                    | <ul> <li>Complete local teacher <u>SGM</u><br/><u>scoring</u> and report to<br/>committee/principal for verification</li> </ul>                                                                                                    |
|-------|----------------------------------------------------------------------------------------------------|----------------------------------------------------------------------------------------------------|----------------------------------------------------------------------------------------------------|
| Мау   | <ul> <li>Complete principal Observation<br/>Rubrics</li> <li><u>eTPES-</u></li> <li>Determine holistic rating for each<br/>principal's performance and enter<br/>(<u>Principal Evaluation Model, p. 17</u>)</li> <li>Enter and verify each principal's<br/>SGM (if using average of teacher<br/>ratings, all must be verified to<br/>determine average) (<u>User Guide,<br/>pp. 72-80</u>)</li> <li>Complete/document Final<br/>Summative Rating for each principal</li> <li>Make copies as needed</li> </ul> | <ul> <li>Complete teacher Observation<br/>Rubrics by May 1</li> <li>Complete school counselor<br/>Observation Rubrics according to<br/>local timeline<sup>3</sup> (<u>User Guide, pp. 127-131</u>)</li> <li><u>Optional Alternative Component</u> (if<br/>chosen)</li> <li>Reviewer submits rating to principal</li> <li><u>eTPES-</u></li> <li>Determine holistic performance<br/>rating for each teacher (<u>Teacher</u><br/><u>Evaluation Model, p. 24</u>) and school<br/>counselor<sup>3</sup> (<u>School Counselor</u><br/><u>Evaluation Model, pp. 18-20</u>) and<br/>enter</li> <li>Enter alternative component rating<br/>(if chosen) (<u>User Guide, p. 106</u>)</li> <li>Complete/document Final<br/>Summative Rating for each teacher<br/>(<u>User Guide, pp. 104-107</u>) and<br/>school counselor<sup>3</sup></li> <li>Check for completion of <u>all</u><br/>evaluations for building(s) (<u>User<br/>Guide, pp. 64-65</u>)</li> <li>Written report to teacher by May<br/>10</li> <li>Make copies as needed</li> </ul> | <ul> <li>School counselors must complete metric of student outcomes according to local timeline<sup>3</sup></li> <li><u>Optional Alternative Component (if chosen)</u></li> <li>Completed by teacher and reviewer</li> <li><u>eTPES –</u></li> <li>Complete the evaluation process by entering PIN</li> </ul> |
| June  | <ul> <li>Contract Renewal of principals by<br/>June 1</li> <li><u>eTPES</u> –</li> <li>Closes mid-June, check for<br/>completion of <u>all</u> evaluations (<u>User</u><br/><u>Guide, p. 92</u>)</li> <li>Make copies as needed</li> <li>ODE will receive reports from eTPES</li> </ul>                                                                                                    | <ul> <li>Complete local SLO scoring and submit to superintendent if applicable</li> <li>eTPES –</li> <li>Complete the principal evaluation process by entering PIN</li> </ul>                                                                                                    |                                                                                                    |

<sup>&</sup>lt;sup>1</sup> Annual evaluation of principals [<u>ORC 3319.02(D)(2)(c)(i)</u>] – One evaluation annually if contract is not due to expire. In a year an employee's contract is due to expire, at least a preliminary evaluation and a final evaluation shall be completed. (Optional preliminary evaluation forms are available in eTPES.)

<sup>&</sup>lt;sup>2</sup> The board must require at least three formal observations of each teacher who is under consideration for non-renewal and with whom the board has entered into a limited contract or an extended limited contract [ORC 3319.111(E)(1)]

<sup>&</sup>lt;sup>3</sup> School counselor contract length may vary from district to district.